Excel秘技(5):用"视面管理器"保存多个打印页面 PDF转 换可能丢失图片或格式,建议阅读原文

https://www.100test.com/kao\_ti2020/58/2021\_2022\_Excel\_E7\_A7\_ 98 E6 8A c39 58910.htm 有的工作表, 经常需要打印其中不 同的区域,用"视面管理器"吧。1.打开需要打印的工作表 ,用鼠标在不需要打印的行(或列)标上拖拉,选中它们再 右击鼠标, 在随后出现的快捷菜单中, 选"隐藏"选项, 将 不需要打印的行(或列)隐藏起来。2.执行"视图 视面管 理器"命令,打开"视面管理器"对话框,单击"添加"按 钮,弹出"添加视面"对话框,输入一个名称(如"上报表 ")后,单击"确定"按钮。3.将隐藏的行(或列)显示出 来,并重复上述操作,"添加"好其它的打印视面。4.以后 需要打印某种表格时,打开"视面管理器",选中需要打印 的表格名称,单击"显示"按钮,工作表即刻按事先设定好 的界面显示出来,简单设置、排版一下,按下工具栏上的" 打印"按钮,一切就OK了。100Test 下载频道开通,各类考 试题目直接下载。详细请访问 www.100test.com